## Saisie des données de « Mortalité » dans Faune Savoie

| Transmettre mes observations - Mammifères                                                                                |
|----------------------------------------------------------------------------------------------------|
| * Les champs précédés d'un astérisque sont obligatoires.                                                                 |
| Date                                                                                                    |
| 25.04.2017 [samed passe] (dimanche passe) (hier) [aufourd'hui]                                                           |
| * Lieu [ctrl + clic pour associer à un autre lieu-dit]                                                                   |
| altitude                                                                                                    |
| Google<br>Images 62017, Cres Sostimapa DataBletor                                                                        |
| 1 7 4 8 × X A * *                                                                                                    |
| + Espèce                                                                                                    |
| Castor d'Eurasie                                                                                                    |
| Valeur exacte × 1                                                                                                    |
| Les mamms m-desenus sont facultatifs                                                                                     |
| Nombre Sexe Age Conditions                                                                                               |
| Inconnu 🔹 Inconnu 🔹 Inconnu 🔹 🔨                                                                                          |
| Laiouter.mainidus.asuaferranteinzal                                                                                      |
| Party in and model                                                                                                    |
| Autres données / informations                                                                                            |
| Donnés protégée Donnés de seconde main                                                                                   |
| Comportement : C                                                                                                    |
|                                                                                                    |
| C Se nourrit                                                                                                    |
| _ Predate                                                                                                    |
| Marquage de territoire                                                                                                   |
| Rut, parade                                                                                                    |
| Yous pouvez fournir une image JPEG (max. 450 pixels sur le petit coté) ou un son<br>MP3 de votre abservation (max. 1 Mo) |
| Parcourir. Aucun fichier sélectionné.                                                                                    |
| Commentaires                                                                                                    |
| Remarque Remarque protégée                                                                                               |
|                                                                                                    |

# Etape 1: vous saisissez votre observation comme n'importe quelle autre observation,

à ceci près que l'utilisation de la localisation précise est un passage quasi obligé pour une valorisation optimale de la donnée.

# Etape 2 : vous accédez au module mortalité en cochant la case « *l'animal est mort* ».

puis en pressant le bouton « suivant » qui active les formulaires du module mortalité.

#### La première fenêtre du module mortalité :

| Mortalité              |              |         |
|------------------------|--------------|---------|
| Précédent              | Ignorer      | Suivant |
| Heure de la découverte | - •h - •     |         |
| Cause de la mort       | Choisissez   |         |
| Animal collecté        | Choisissez 💌 |         |
| Destinataire           | Choisissez 💌 |         |
| Radiographie           | Choisissez 💌 |         |
| Réponse apportée       | Choisissez   |         |
| Précédent              | Ignorer      | Suivant |

La saisie de la **cause de la mort**, niveau d'information minimal devant être renseigné, permet l'affichage de formulaires qui complètent et précisent l'information.

Si la cause de la mort est inconnue, il est indispensable remplir cet onglet avec la mention « *Inconnue* » car si aucun champ du module mortalité n'est renseigné, aucune information « mortalité » ne sera enregistrée, même si la case « l'animal est mort » a été cochée.

| Mortalité                                                                   |                                       |         |
|-----------------------------------------------------------------------------|---------------------------------------|---------|
| Précédent                                                                   | Ignorer                               | Suivant |
| Heure de la découverte                                                      | • <u>•</u>  h • <u>•</u>              |         |
| Cause de la mort                                                            | Collision avec un moyen de transports |         |
| Animal collecté                                                             | Non 💌                                 |         |
| Destinataire                                                                | Choisissez 💌                          |         |
| Radiographie                                                                | Choisissez 💌                          |         |
| Réponse apportée                                                            | Choisissez                            |         |
| Détail sur la cause de la mort<br>Infrastructures linéaires<br>N°voie/ligne | Choisissez                            |         |
| Point Kilométrique (sur autoroute)                                          |                                       |         |
| Environnement proche                                                        | Choisissez 💌                          |         |
| Commentaire                                                                 |                                       |         |
| Précédent                                                                   | Ignorer                               | Suivant |

#### Exemple pour une collision avec un moyen de transport :

#### Exemple pour un piège:

| Mortalité                     |                        |         |
|-------------------------------|------------------------|---------|
| Précédent                     | Ignorer                | Suivant |
| Heure de la découverte        | - <u></u> h - <u>-</u> |         |
| Cause de la mort              | Piège 🔽                |         |
| Animal collecté               | Non 💽                  |         |
| Destinataire                  | Choisissez 💽           |         |
| Radiographie                  | Choisissez 💌           |         |
| Réponse apportée              | Choisissez             |         |
| Détail sur la cause de la mor | t                      |         |
| Piégeage                      | Choisissez             |         |
| Commentaire                   |                        |         |
| Précédent                     | Ignorer                | Suivant |

## Saisie des données dans l'application Naturalist

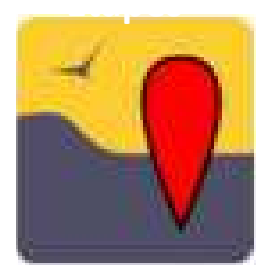

Pour les utilisateurs de l'application *NaturaList*, le module mortalité n'est pas disponible pour l'instant. Il est conseillé de renseigner le champ remarque en utilisant le mot « **mort** » et en précisant la cause de la mort (ex : mort collision routière, mort noyé, mort collision avec une baie vitrée, ...). Le fait d'utiliser un **mot commun à toutes les données mortalités** (« mort ») permet d'extraire ces données lors des requêtes et analyses évitant ainsi de perdre l'information « mortalité ».

Dans un second temps, les utilisateurs de l'application sont très fortement encouragés à activer le module mortalité dès qu'ils ont accès à un ordinateur afin de renseigner les champs spécifiques, permettant ainsi d'éviter la perte d'information et de faciliter le travail des gestionnaires des bases de données.